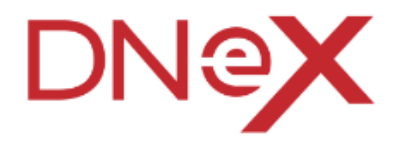

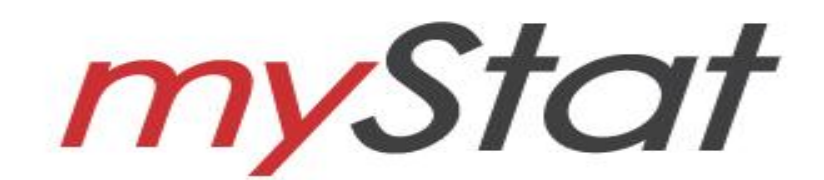

# myStat – User Manual for Trader and Forwarding Agent (FA) Module

Prepared by DNEX Hallmark e-Commerce Sdn Bhd Version 1.1

July 2015

## **Table of Contents**

| Section 1. | Introduction                                               | 3  |
|------------|------------------------------------------------------------|----|
| 1.1.       | What is myStat?                                            | 3  |
| 1.2.       | How does myStat Benefit Me?                                | 3  |
| 1.3.       | Who Should Read This Publication?                          | 3  |
| 1.4.       | Requirements to use myStat                                 | 4  |
| 1.5.       | About This Publication                                     | 4  |
| 1.6.       | myStat Publication                                         | 4  |
| 1.7.       | Support Information                                        | 4  |
| 1.8.       | Convention                                                 | 5  |
| 1.9.       | References                                                 | 5  |
| Section 2. | Getting started with myStat                                | 6  |
| 2.1.       | Log in                                                     | 6  |
|            | 2.1.1. Launch Google Chrome Browser                        | 6  |
|            | 2.1.2. Enter URL (Uniform Resource Locator) At Address Bar | 6  |
|            | 21.3 Enter Username and Password                           | 7  |
| 2.2.       | Change Password                                            |    |
| 2.3.       | Log Out                                                    | 8  |
| Section 3. | Reporting                                                  | 9  |
| 31         | Generate a Report                                          | 9  |
| 0          | 3.1.1. Create a Report                                     |    |
|            | 3.1.1. Download a Report                                   |    |
| Section 4. | List of Agent                                              | 15 |
|            |                                                            |    |

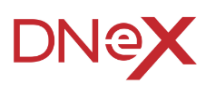

# Section 1. Introduction

This system will allow user to generate and download the daily or weekly report for own record. This report will cover Declarations and Manifest information transmitted to Customs.

## 1.1. What is myStat?

myStat is a web based system that provides transactional reports on declaration and manifest information for traders and forwarders, and also for selected forwarding agents assigns by traders.

This system allows users to generate;

- K1, K3, K8 and K9 related Declaration reports
- K4,K5 and K6 related Manifest reports
- K1 and K4 Matching reports
- K2 and K5 Matching reports

#### 1.2. How does myStat Benefit Me?

- Reduces Turnaround time faster processing of reports
- It's convenient myStat is accessible from any computer that is connected to the internet.
- Ease of Use user friendly even for the non-PC savvy

#### 1.3. Who Should Read This Publication?

myStat is designed to accommodate the specific requirements of each user. This publication (or topic collection) is intended for;

#### 1. Trader User (Consignor/Consignee)

Enabling the Trader User to access reports related to manifest and declaration information applied to them only. Users are also able to download the report.

#### 2. Forwarding Agent

Enabling the Forwarding Agent to access reports related to manifest and declaration information assigned to them only. Users will also be able to download the report.

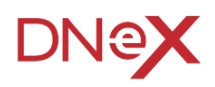

## 1.4. Requirements to use myStat

myStat is a web based application. Therefore, there is no installation required. All is needed are:

- User is registered with DNeX with valid account
- Personal Computer / Laptop / Notebook installed with web browsers as follows:
  - Microsoft Internet Explorer
  - Mozilla Firefox
  - Google Chrome version 10 and above
- Internet Connection

#### 1.5. About This Publication

This publication document is to provide overview on how users can generate, view and download the report and have a better understanding of the myStat system with step-by-step instructions.

## 1.6. myStat Publication

Get the right publications based on your subscription by referring to the table below.

#### **Publication Title**

myStat - User Manual for Trader & Forwarding Agent Module

## 1.7. Support Information

Should there be any issues arising from the use of myStat, please contact DNeX's Careline;

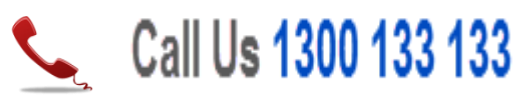

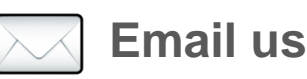

## Sales queries: mystat@dnex.com.my Product queries: careline@dnex.com.my

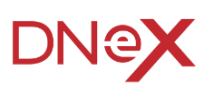

## 1.8. Convention

| Icon / Button | Description       | Function (s)                                                              |
|---------------|-------------------|---------------------------------------------------------------------------|
| Sign In       | Sign In           | To sign into the myStat application                                       |
| LOGOUT        | Log out           | To log out of the myStat application                                      |
| Search        | Search            | To search for a particular list                                           |
| Download      | Download          | To download a report                                                      |
| Reset         | Reset             | To undo changes                                                           |
| 0             | Previous          | To go to previous/first page of a list                                    |
|               | Next              | To go to next/last page of a list                                         |
| <b></b>       | Calendar          | To view calendar                                                          |
| •             | Dropdown list box | To select a particular page, number of rows, an item, or task from a list |
| Save          | Save              | To save data/ information                                                 |

## 1.9. References

None

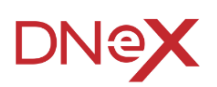

# Section 2. Getting started with myStat

### 2.1. Log in

Before logging in, you must ensure that you have the correct username and password.

- You may login via <u>mystat.dnexport.com.my</u>
- myStat is supported by Microsoft Internet Explorer, Google Chrome and Mozilla Firefox.

To login, please follow the steps below:

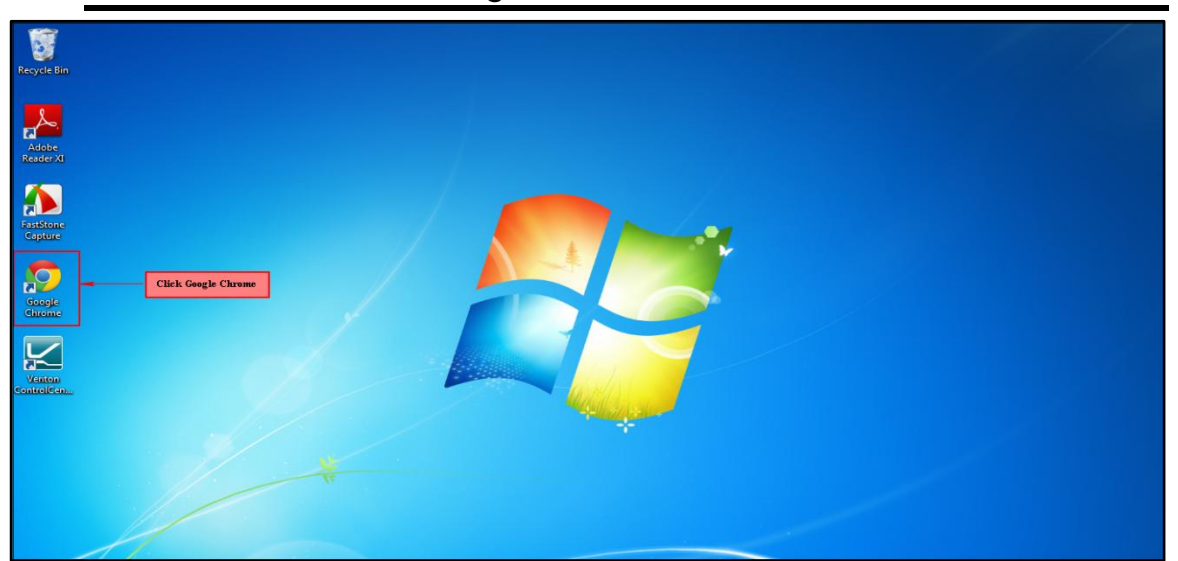

#### 2.1.1. Launch Google Chrome Browser

i. In your PC's Desktop, double click the Google Chrome to launch it.

#### 2.1.2. Enter URL (Uniform Resource Locator) At Address Bar

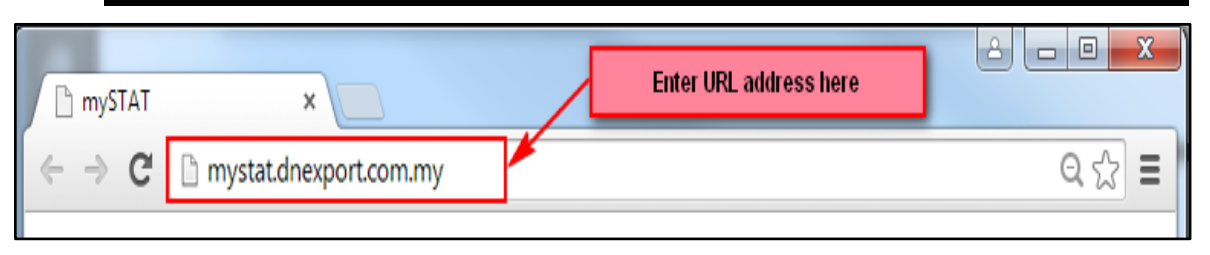

- i. In Google Chrome, go to address bar.
- ii. Enter: mystat.dnexport.com.my

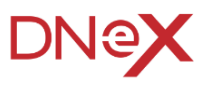

| <i>myStat</i>     |                            |
|-------------------|----------------------------|
| Welcome To myStat | 29 July 2015 11:17:50:AM 📢 |
|                   |                            |
|                   |                            |
| Sign In           |                            |
| USER NAME         |                            |
| 0                 |                            |
| 2                 |                            |
| REMEMBER ME       |                            |
| 3 Sign Im         | Reset                      |
|                   |                            |
|                   |                            |
|                   |                            |
|                   |                            |
|                   |                            |
|                   |                            |

#### 2.1.3. Enter Username and Password

- i. Enter Username and Password.
- ii. Click on the Sign In button to access the system.
- iii. The main screen of the myStat system will be displayed as follows:

| myStat REPORT LIST OF #    | GENT CHANGE PASSWORD                  | LOGOUT                     |
|----------------------------|---------------------------------------|----------------------------|
| Welcome : molex-myst       |                                       | 29 July 2015 10:04:58:AM 📢 |
| Reporting                  |                                       |                            |
| Date Range Type*           |                                       |                            |
| Select 🔻                   |                                       |                            |
| Start Date*                | End Date*                             |                            |
|                            |                                       |                            |
| Document Type*             | Customs Registration No./Manifest No. | BL No.                     |
| Select Report              |                                       |                            |
| Agent Code                 |                                       |                            |
|                            |                                       |                            |
| Search Reset               |                                       |                            |
|                            |                                       |                            |
|                            |                                       |                            |
| @ DNEX HALLMARK E-COMMERCE | SDN BHD                               |                            |

## 2.2. Change Password

| <i>myStat</i> | REPORT LIST OF AGENT CHANGE PASSWORD |  |
|---------------|--------------------------------------|--|
| Welcome :     |                                      |  |
| User Profile  |                                      |  |
|               |                                      |  |
| User Name     | Old Password                         |  |
| molex-myst    |                                      |  |
| New Password  | Confirmation Password                |  |
|               |                                      |  |
| Save          |                                      |  |
|               | Enter new password<br>here           |  |

- To change password, click on CHANGE PASSWORD i.
- ii. In the User Profile page, the username will automatically displayed as in image above.
- iii. Enter the old password in the provided box
- iv. Then, enter the new password and confirmed the password
- to save the new password. Click on v.

### 2.3. Log Out

myStat

Once done with the application tasks, you are advised to log out from myStat.

To log out, please follow the steps below:

| ORWARDI                 | ING AGENT                 | LOGOUT                                                |
|-------------------------|---------------------------|-------------------------------------------------------|
| đD)                     |                           | Wednesday 11-Mar-2015 09:43 AM (                      |
| No.                     |                           |                                                       |
| 1                       |                           | Click here to log out                                 |
| Date*                   |                           |                                                       |
| Ę.                      | <b></b>                   |                                                       |
| Custo                   | om Registration No.       | BL No.                                                |
| $\xi$                   |                           |                                                       |
| 1                       |                           |                                                       |
| 2                       |                           |                                                       |
| $\langle \cdot \rangle$ | A.A.M.A.M.A.A.            | A A a A MAN MANA A A A A A A A A A                    |
| i.                      | On the top right corner o | f the page, click the <b>LOGOUT</b> button to log out |

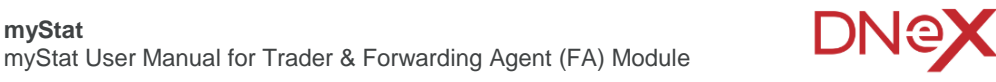

# Section 3. Reporting

## 3.1. Generate a Report

Users are able to generate a report based on the date and document types. Since the amount of data may vary, and to cater to users with low internet bandwidth, each report generated will only show 7 days worth of transactions. To create a report, please follow the steps below;

To open the Reporting page, at the top of the page, click on **REPORT** as per image below.

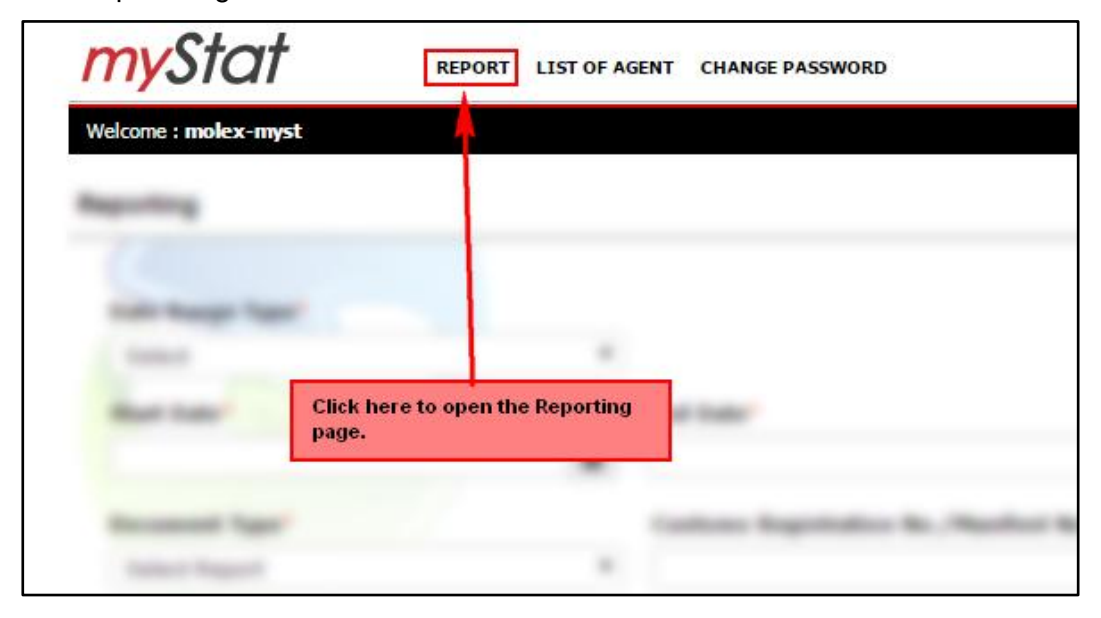

3.1.1. Create a Report

| Reporting          |   |                                       |        |
|--------------------|---|---------------------------------------|--------|
| Date Range Type* 1 |   |                                       |        |
| Select             | • |                                       |        |
| Start Date* 2      |   | End Date* 🔞                           |        |
|                    | i | <b></b>                               |        |
| Document Type* 4   |   | Customs Registration No./Manifest No. | BL No. |
| Select Report      | * |                                       |        |
| Agent Code         |   |                                       |        |
|                    |   |                                       |        |
| 5<br>Search Reset  |   |                                       |        |
|                    |   |                                       |        |
|                    |   |                                       |        |

i. First, select the Date Range Type, either to view the report by

Submission Date or SMK Response Date. Click on to view the list and choose the type as in image below.

DNQX

| ate Range Type*   |   |
|-------------------|---|
| Select            | • |
| Select            |   |
| Submission Date   |   |
| SMK Response Date |   |
|                   |   |

ii. To choose the report start date, click on to view the calendar as per image below.

| Start Date*                        | _1      | End [ | Date* |        |      |    |    |
|------------------------------------|---------|-------|-------|--------|------|----|----|
| 01-01-2015                         | <b></b> |       |       |        |      |    |    |
| Document Type*                     | ۲       |       | Jan   | uary 2 | 2015 |    | >  |
| Select Report                      | Su      | Мо    | ти    | We     | Th   | Fr | Sa |
| Click here to view<br>the calendar | 28      | 29    | 30    | 31     | 1    | 2  | 3  |
| Ag                                 | 4       | 5     | 6     | 7      | 8    | 9  | 10 |
|                                    | 11      | 12    | 13    | 14     | 15   | 16 | 17 |
|                                    | 18      | 19    | 20    | 21     | 22   | 23 | 24 |
| Search                             | 25      | 26    | 27    | 28     | 29   | 30 | 31 |
|                                    | 1       | 2     | 3     | 4      | 5    | 6  | 7  |

- iii. Click on the preferred start date
- iv. Choose the end date as in step i and ii above

Note: Date range cannot exceed 7 days

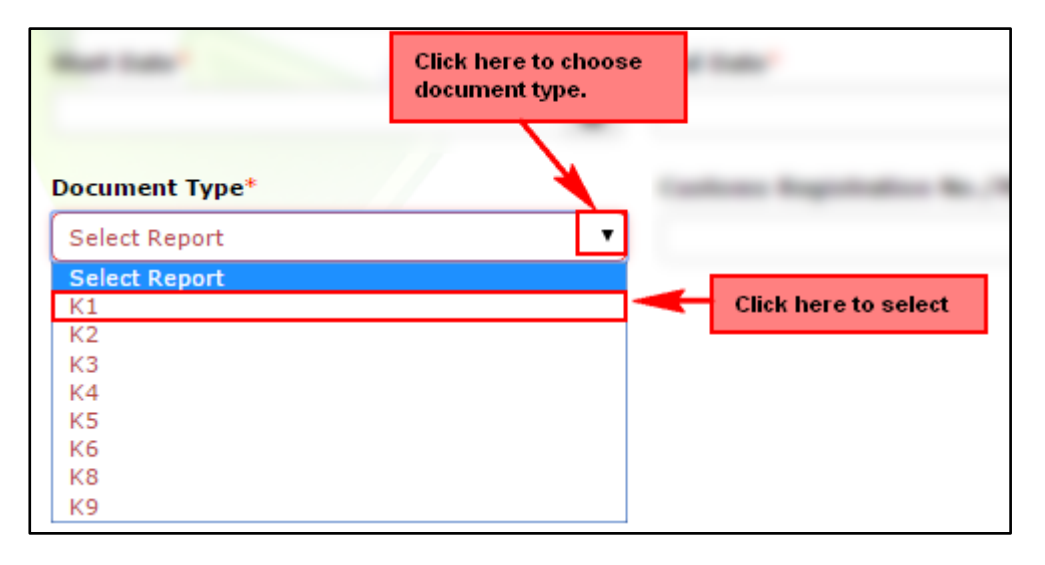

- v. Next, click on the to choose the Document Type as shown in the image above. For example, to create a K1 report, click on K1.
- vi. Users can also extract a more specific report based on Customs Registration No., BL No., or Agent Code, where applicable. To add the info, click inside the boxes as per image below.

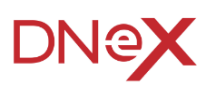

| eporting         |         |                                              |
|------------------|---------|----------------------------------------------|
| Date Range Type* |         |                                              |
| Submission Date  | •       |                                              |
| Start Date*      |         | End Date*                                    |
| 01-08-2015       | <b></b> | 05-08-2015                                   |
| Document Type*   |         | Customs Registration No./Manifest No. BL No. |
| К1               | •       |                                              |
| Agent Code       |         |                                              |
| BE6112           |         |                                              |
| Search Reset     |         | Click inside the box to add,<br>if any       |
|                  |         |                                              |
|                  |         | REPULI                                       |
|                  |         |                                              |

- vii. Once completed adding the report information, click on <u>Search</u> to search for the desired report.
- viii. Report will be display at the bottom of the page as per image below.

| S   | ubmission D | ate          |     | •          |         |               |           |           |            |                          |              |          |
|-----|-------------|--------------|-----|------------|---------|---------------|-----------|-----------|------------|--------------------------|--------------|----------|
|     | t Date      |              |     |            | End Dat |               |           |           |            |                          |              |          |
| 01  | -05-2015    |              |     | -          | 05-06-2 | 015           |           |           |            |                          |              |          |
|     |             |              | /   |            |         |               |           |           |            |                          |              |          |
| 000 | ument Typ   | e*           | -   | _          | Customs | Registration  | No./Manif | est No.   | BL No.     |                          |              |          |
| K   | 1           |              |     | •          |         |               |           |           |            |                          |              |          |
| \ge | nt Code     |              |     |            |         |               |           |           |            |                          |              |          |
| J   | -0109       |              |     |            |         |               |           |           |            |                          |              |          |
| 5   | arch        |              |     |            |         |               | Date      | e Range a | nd Type    |                          |              |          |
| -   | s           | earch resu   | lt  |            |         |               |           |           |            |                          |              |          |
|     |             |              |     |            |         |               |           | 1         |            |                          |              |          |
|     |             |              |     |            |         |               | ULT       |           |            |                          |              |          |
|     |             |              |     | Submission | Date Re | port From 01  | -06-2015  | To 05-06- | 2015 (1 to | 2)                       |              |          |
|     | Queterra    | Custom       |     | SMK        | 4 A     | Local Trading | Looal     | Overseas  |            | -                        | Budan laster |          |
| 0.  | Station 6   | Registration | No. | Response   | Code    | Partner       | Partner   | Trader    | H8 Code    | Description              | Date         | BL No.   |
|     | 110         | 110105002880 |     | 02/06/2016 | 150100  | MOLEY         | ROC       | Name      | 740020000  | 2 DELINE                 | 02/06/2016   |          |
|     | 310         | J 1010002000 |     | 03/06/2015 | JF0109  | (MALAYSIA)    | 162032P   |           | 740939000  | PHOSPHOR                 | 03/06/2015   |          |
|     |             |              |     |            |         | SDN BHD       |           |           |            | BRONZE                   |              |          |
|     |             |              |     |            |         |               |           |           |            | C51000 -                 |              |          |
|     |             |              |     |            |         |               |           |           |            | PREPLATED<br>H05.0.30 MM |              |          |
|     |             |              |     |            |         |               |           |           |            | X 24.5 MM -              |              |          |
|     |             |              |     |            |         |               |           |           |            | P/N<br>899991967         |              |          |
|     | J10         | J10106002880 |     | 03/06/2015 | JF0109  | MOLEX         | 8-        |           | 740939000  | 3 DRUMS                  | 03/06/2015   |          |
|     |             |              |     |            |         | (MALAYSIA)    | 162032P   |           |            | PHOSPHOR                 |              |          |
|     |             |              |     |            |         | SUN BHD       |           |           |            | STRIPS                   |              |          |
|     |             |              |     |            |         |               |           |           |            | C51000 -                 |              |          |
|     |             |              |     |            |         |               |           |           |            | PREPLATED<br>H05 0.30 MM |              |          |
|     |             |              |     |            |         |               |           |           |            | X 28 MM -                |              |          |
|     |             |              |     |            |         |               |           |           |            | P/N<br>590188170         |              |          |
|     |             |              |     | _          |         |               | _         |           |            |                          |              | ) b      |
| _   | RECORDS     | 2            |     | c          | lick he | re to         |           | NEYT      |            |                          | 00.70.0407   | <u> </u> |
| πAL |             |              |     | d          | lownloa | d the repo    | rt 🥙      | HEAT      |            |                          | GO TO PAGE   | _1       |
| TAL | pload       |              |     |            |         |               |           |           |            |                          |              |          |

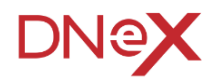

#### 3.1.1. Download a Report

- i. To download the report, go to the bottom of the result page and click on **Download** as per image above.
- ii. A download notification will appear as per iamge below. Click Yes

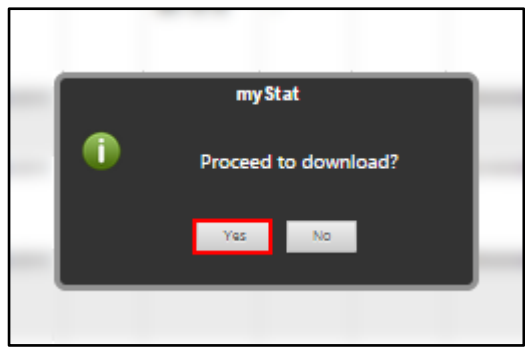

iii. The report will be downloaded in .CSV format as per sample below. It can be viewed by Microsoft Excel.

| 6                                                                                                    |                                                                                                    | ( pice)                                                                                                    | 1                                                                                                    | .0                                                                                                    | 01_01-01-20                                                                                                    | 115_07-01-20                                                                                                    | 15_1103                                                                                                    | 5164818 - 1                                 | Acrosoft                   | Excel |                                                 |           | (scal)                                                                                                    | t) janté, Sena                                                                                                    |
|----------------------------------------------------------------------------------------------------|----------------------------------------------------------------------------------------------------|----------------------------------------------------------------------------------------------------|----------------------------------------------------------------------------------------------------|----------------------------------------------------------------------------------------------------|----------------------------------------------------------------------------------------------------|----------------------------------------------------------------------------------------------------|----------------------------------------------------------------------------------------------------|---------------------------------------------|----------------------------|-------|-------------------------------------------------|-----------|----------------------------------------------------------------------------------------------------|----------------------------------------------------------------------------------------------------|
| 10                                                                                                    | Hom                                                                                                    | e Insert                                                                                                    | Page La                                                                                                    | yout Fe                                                                                                    | rmules.                                                                                                    | Data                                                                                                    | Review                                                                                                    | View                                        |                            |       |                                                 |           | 10                                                                                                    | - # ×                                                                                                    |
| R                                                                                                    | inte 🖌                                                                                                    | Calibri<br>B 2 U<br>E - Ca<br>Face                                                                                                    | · n<br>A A<br>A                                                                                                    |                                                                                                    | ● (注)<br>● (注)<br>● (注)<br>● (注)                                                                                                    | General<br>199 - %<br>198 - %<br>Number                                                                                             |                                                                                                    | Condition<br>Format as<br>Cell Styles<br>St | al Pormatt<br>Table -<br>- | ing - | Greinsert -<br>Greinsert -<br>Delete -<br>Cetts | N R Y     | T A                                                                                                    |                                                                                                    |
|                                                                                                    | J17                                                                                                    |                                                                                                    | 6                                                                                                    | See                                                                                                    |                                                                                                    |                                                                                                    | 10                                                                                                    |                                             |                            | _     |                                                 |           | 11                                                                                                    | 8                                                                                                    |
| 120                                                                                                    | A                                                                                                    | 8                                                                                                    | C                                                                                                    | D                                                                                                    | E                                                                                                    | F                                                                                                    | 0                                                                                                    | C   0                                       | 4                          | 1.    | 1                                               | K         |                                                                                                    | M                                                                                                    |
| 1<br>2<br>3<br>4<br>5<br>6<br>7<br>8<br>9<br>10<br>11<br>12<br>13<br>14<br>15<br>16<br>17<br>18<br>19<br>20<br>21<br>22 | SMK Reg<br>B1610100<br>B1610100<br>B1610100<br>B1610100<br>B1610100<br>B1610100<br>B1610100<br>B1610100<br>B1610100<br>B1610100<br>B1610100 | stration Nu<br>2065 [07-0]<br>2065 [07-0]<br>2065 [07-0]<br>20557 [07-0]<br>20557 [07-0]<br>20557 [07-0]<br>20557 [07-0]<br>20557 [07-0]<br>20565 [07-0]<br>20565 [07-0]<br>20565 [07-0]<br>20565 [07-0]<br>20557 [07-0]<br>20557 [07-0]<br>20557 [07-0]<br>20557 [07-0] | Imber   5M<br>-2015   K1D<br>-2015   K1D<br>-2015   K1D<br>-2015   K1D<br>-2015   K1D<br>-2015   K1D<br>-2015   K1D<br>-2015   K1D<br>-2015   K1D<br>-2015   K1D<br>-2015   K1D | K Hegistra<br>B16BP065<br>B16BP065<br>B16BP065<br>B16BP065<br>B16BP065<br>B16BP065<br>B16BP065<br>B16BP065<br>B16BP065<br>B16BP065<br>B16BP065 | Ion Date<br>11501070<br>11501070<br>11501070<br>11501070<br>11501070<br>11501070<br>11501070<br>11501040<br>11501040<br>11501040<br>11501040 | 100 Numb<br>759100000<br>759100000<br>0011000000<br>0011000000<br>7591000000<br>0031000000<br>46.51null<br>2521000000<br>0031000000 | 9er   Age<br>0310489<br>0310489<br>0310489<br>0310087<br>0310087<br>0310087<br>0310489<br>0310489<br>0310489<br>0310489<br>0310489<br>0310489<br>0310489<br>0305958 | nt Code j T                                 | ransport                   | Mode  |                                                 | ng Partne | r Name LG<br>Johnso<br>Johnso<br>Johnso<br>Johnso<br>Johnso<br>Johnso<br>Johnso<br>Johnso<br>Johnso<br>Johnso<br>Johnso<br>Johnso<br>Johnso<br>Johnso<br>Johnso | ICAL TYA<br>IN & JOI<br>IN & JOI<br>IN & JOI<br>IN JOHN<br>IN JOHN<br>IN & JOI<br>IN & JOHN<br>IN & JOHN<br>IN JOHN<br>CED STE |
| -                                                                                                    | T R R                                                                                                    | 1_01-01-20                                                                                                    | 015_07-01                                                                                                    | 2015_11                                                                                                    | 0315                                                                                                    |                                                                                                    |                                                                                                    | -                                           | 141                        |       | COLUMN AND A                                    |           |                                                                                                    |                                                                                                    |

- iv. The report data is populated into only 1 column and is separated by the "|" special character.
- v. In Microsoft Excel, this data can be separated into columns easily by following the instructions below:
  - a. Select Column A

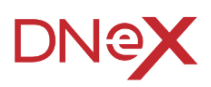

| DE HOME N                                                                                                    | ert mælud                                                                                                    | DUT FORM                                                                                                    | ulas dat                                                                                                    | A RM                                                                            | EN VEN        |          | 0,0          | 40-3055                                 | 441-303,38                                                                                                    | (159429),                                                                                                    | SAMPLE ON-                                                                                                    | bol                                                                                                    |                                                                                                    |                                                                                                    |                                                                                                    |                                                                                                    |                                                                                                    |                                                                                                    |                                                                                                    | 7                                                                                                    | 1 - I                                                                                                    | 8 X<br>Signia                                                          |
|----------------------------------------------------------------------------------------------------|----------------------------------------------------------------------------------------------------|----------------------------------------------------------------------------------------------------|----------------------------------------------------------------------------------------------------|---------------------------------------------------------------------------------|---------------|----------|--------------|-----------------------------------------|----------------------------------------------------------------------------------------------------|----------------------------------------------------------------------------------------------------|----------------------------------------------------------------------------------------------------|----------------------------------------------------------------------------------------------------|----------------------------------------------------------------------------------------------------|----------------------------------------------------------------------------------------------------|----------------------------------------------------------------------------------------------------|----------------------------------------------------------------------------------------------------|----------------------------------------------------------------------------------------------------|----------------------------------------------------------------------------------------------------|----------------------------------------------------------------------------------------------------|----------------------------------------------------------------------------------------------------|----------------------------------------------------------------------------------------------------|------------------------------------------------------------------------|
| A XCH                                                                                                    | Calibri                                                                                                    | · 11 · A'                                                                                                    | ==                                                                                                    | <i>ą.</i>                                                                       | Film Tel      | 6        | General      |                                         | R                                                                                                    |                                                                                                    | Normal                                                                                                    | Ind                                                                                                    |                                                                                                    | Good                                                                                                    |                                                                                                    | 0.<br>****                                                                                                    | 3                                                                                                    | ∑ Autoform                                                                                                    | · AT                                                                                                   | ň                                                                                                    |                                                                                                    |                                                                        |
| Pate Fornat Painter                                                                                                    | 8 <i>t</i> y - 1                                                                                                    | - <u>0</u> - <u>A</u>                                                                                                    | . 5 8 9                                                                                                    | 1.6.6                                                                           | 🗄 Merge &     | Center + | 5 - % +      | 12                                      | Conditional<br>Formatting                                                                                                    | Format au<br>Table +                                                                                                    | Nestral                                                                                                    | Calcul                                                                                                    | after                                                                                                    | the states                                                                                                    |                                                                                                    | bist .                                                                                                    | Delete Forma                                                                                                    | £ Car+                                                                                                    | Sort &<br>Filter *                                                                                     | Find &<br>Select *                                                                                           |                                                                                                    |                                                                        |
| Optioned 1                                                                                                    | For                                                                                                    |                                                                                                    | 5                                                                                                    | Alg                                                                             | met           | - 5      | hate         |                                         |                                                                                                    |                                                                                                    |                                                                                                    | Styles                                                                                                    |                                                                                                    |                                                                                                    |                                                                                                    |                                                                                                    | 08                                                                                                    | 1                                                                                                    | ang                                                                                                    |                                                                                                    |                                                                                                    | ٨                                                                      |
| AL + 17                                                                                                    | Vh                                                                                                    | SMR Registrat                                                                                                    | ion Number]                                                                                                    | SMX Regi                                                                        | strution Date | Job Numb | her]Agent Co | de Tran                                 | port Mode]                                                                                                    | Local Trad                                                                                                    | ing Partner I                                                                                                    | Name[Local T                                                                                                    | Itading ROC                                                                                                    | NolOvers                                                                                                    | ea Trader                                                                                                    | Name                                                                                                    | Custom Stato                                                                                                    | on Code linvoi                                                                                                    | or Numbe                                                                                               | er]mvoi                                                                                                    | e e                                                                                                    | v                                                                      |
| and the second second                                                                                                    |                                                                                                    |                                                                                                    |                                                                                                    | 8                                                                               |               |          |              |                                         | M                                                                                                    |                                                                                                    |                                                                                                    |                                                                                                    |                                                                                                    |                                                                                                    |                                                                                                    |                                                                                                    | 40                                                                                                    |                                                                                                    |                                                                                                    |                                                                                                    |                                                                                                    | - 10                                                                   |
| 3         Instantionet-work (ide 43)           4         Instantionet-work (ide 43)           5         Instantionet (ide 14)           4         Instantionet (ide 14)           5         Instantionet (ide 14)           4         Instantionet (ide 14)           4         Instantionet (ide 14)           4         Instantionet (ide 14)           5         Instantionet (ide 14)           6         Instantionet (ide 14)           10         Instantionet (ide 14)           11         Instantionet (ide 14)           12         Instantionet (ide 14)           13         Instantionet (ide 14) | 2013   K108168F<br>2015   K108168F<br>2015   K108168F<br>2015   K108168F<br>2015   K108168F<br>2015   K108168F<br>2015   K108168F<br>2015   K108168F<br>2015   K108168F<br>2015   K108168F<br>2015   K108168F | ESILSABAU2154<br>ESILSABAU254<br>ESILSABAU355<br>ESILSABAU355<br>ESIL | 51000004296<br>41000004288<br>51000004286<br>51000004286<br>51000004286<br>51000004286<br>51000004286<br>51000004286<br>51000004286<br>51000004286<br>51000004286<br>51000004286<br>51000004286 | 90<br>90<br>90<br>90<br>90<br>90<br>90<br>90<br>90<br>90<br>90<br>90<br>90<br>9 |               |          |              | 9 2 9 2 5 5 9 9 9 9 9 9 9 9 9 9 9 9 9 9 | NSON & JOH<br>NSON & JOH<br>LLIG PHARM<br>1 (0)(0)(0)(<br>NSON AND J<br>LLIG PHARM<br>NSON & JOH<br>O ASIA LTD (1<br>NSON & JOH | INSON (83<br>INSON (83<br>INSON (83<br>A SPECIAL<br>IO(0)000<br>IOHNSON<br>A SPECIAL<br>INSON (83<br>R36), (202<br>INSON (83<br>R36), (202<br>INSON (83 | 6[.]2015-03<br>6[.]2015-03<br>6[.]2015-03<br>ft SOLUTION<br>[0[0]0[0]0]<br>[0]0[0]0[0]0<br>[0]0[0]0[0]0<br>[0]0[0]0 | -03 00:00:00.0<br>-04 00:00:00.0<br>-03 00:00:00.0<br>v5   816  ,   201<br>v5   816  ,   201<br>v5   816  ,   201<br>v5   816  ,   201<br>v5   816  ,   201<br>v5   816  ,   201<br>v5   80:00:00.0<br>0:00.0   null   m | 2) null (null)<br>2) null (null)<br>5-03-02 00:5<br>(0) 8 (null (null)<br>00:0 (null) (null)<br>5-03-02 00:5<br>3-03-02 00:5<br>3-03-02 00:5<br>(1) null (null) (null)<br>ull (null) (null) | null(null)<br>null(null)<br>null(null)<br>kt:00.0[nul<br>uti]0(0)0]<br>null(null)<br>kt:00.0[nul<br>null(null)<br>null(null)<br>null(null)<br>null(null) | 149.65]M<br>101.93]M<br>149.65]M<br>8[mu8]m<br>8[mu8]m<br>8[mu8]m<br>8[mu8]m<br>1403.68<br>8[mu8]m<br>149.65]M<br>149.65[M | PTR ( null<br>PTR ( null<br>PTR ( null<br>UII ( null<br>( 0<br>UII ( null<br>UII ( null<br>UII ( null<br>TTR ( null<br>256.88   1<br>PTR ( null | (13) MYR (nu)<br>(20,30) MYR (nu)<br>(13) MYR (nu)<br>(25,52) MYR (nu)<br>(25,52) MYR (nu)<br>(25,52) MYR (nu)<br>(25,52) MYR (nu)<br>(21) MYR (nu)<br>(21) MYR (nu) | (() null (null (null )<br>null () null (null )<br>(() null (null )<br>null (723.11) M<br>null (723.11) M<br>null (723.11) M<br>(() null (null )<br>(() null (null )<br>(() null ) null (null ) | 1.62 KGW<br>d1[0.82 K<br>L62 KGW<br>MR[null]<br>MR[null]<br>MR[null]<br>L62 KGW<br>M[CT]nul<br>L62 KGW | A CT NU<br>CGM CT NU<br>A CT NU<br>A CT NU<br>A CT NU<br>A CT NU<br>A CT NU<br>A CT NU<br>A CT NU<br>A CT NU | II   MYSBG<br>null   MYSBG<br>II   MYSBG<br>II   384   K<br>UII   384   K<br>UII   384   K<br>UII   384   K<br>UII   384   K<br>UII   384   K<br>UII   384   K | DELE<br>IG 0<br>DELE<br>GM +<br>MSBG<br>GM +<br>GM +<br>IDELE<br>IDELE |

b. Select the Data Tab

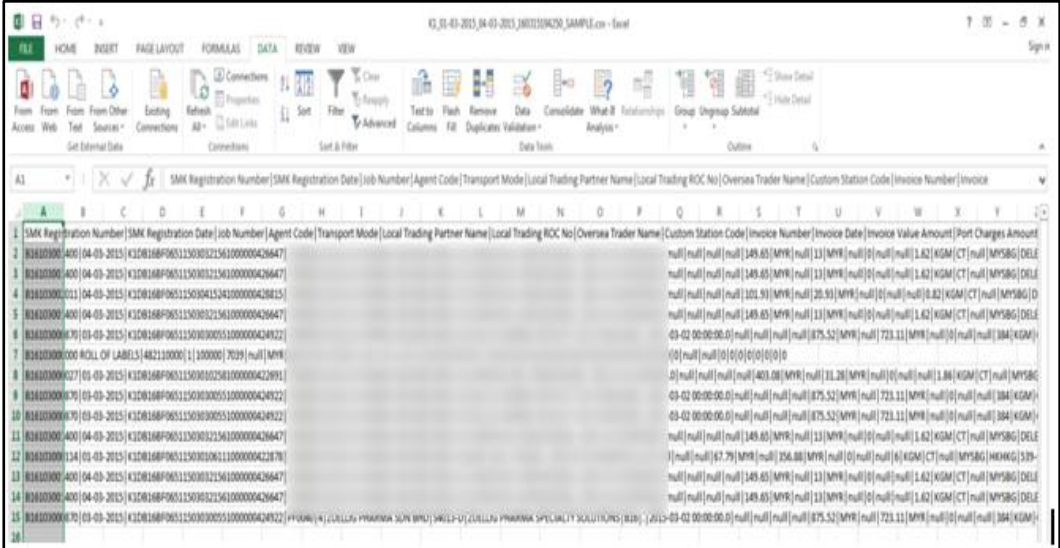

c. Select the Text to Column button and a pop-up will appear.

| onvert Text to Colur                                                                                          | mns Wizard - Step 1 of 3                                                                                                    |                                                                                                    |
|----------------------------------------------------------------------------------------------------|----------------------------------------------------------------------------------------------------|----------------------------------------------------------------------------------------------------|
| he Text Wizard has d                                                                                          | determined that your data is Fixed Width.                                                                                                    |                                                                                                    |
| f this is correct, choo<br>Original data type                                                                 | ose Next, or choose the data type that best descr                                                                                                    | ibes your data.                                                                                               |
| Choose the file type                                                                                          | e that best describes your data:                                                                                                    |                                                                                                    |
| O Delimited                                                                                                   | - Characters such as commas or tabs separate e                                                                                                    | ach field.                                                                                                    |
| Fixed width                                                                                                   | - Fields are aligned in columns with spaces bet                                                                                                    | ween each field.                                                                                              |
| Preview of selected                                                                                           | data:                                                                                                    |                                                                                                    |
| Preview of selected<br>1 SMK Registra<br>2 B16103001400<br>3 B16103001400<br>4 B16103002011<br>5 B16103001400 | data:<br>tion Number SMK Registration Date Jd<br> 04-03-2015 K1DB16BF0651150303215610<br> 04-03-2015 K1DB16BF0651150304152410<br> 04-03-2015 K1DB16BF0651150304152410 | bb Number   Agent  <br>000000426647   PF0<br>000000426647   PF0<br>000000428615   PF0<br>000000426647   PF0 - |
| Preview of selected<br>1 SMK Registra<br>2 Bi6103001400<br>4 Bi6103002011<br>5 Bi6103001400<br><              | data:<br>tion Number SMK Registration Date J<br> 04-03-2015 K1DB16BF0651150303215610<br> 04-03-2015 K1DB16BF0651150303215610<br> 04-03-2015 K1DB16BF0651150303215610  | bb Number Agent<br>00000426647 PF0<br>000000426647 PF0<br>000000428815 PF0<br>000000426647 PF0<br>+           |

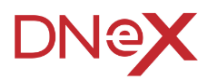

| Convert Text to Colur                                                                                                    | nns Wizard - Step 2 of 3                                                                                                    |
|----------------------------------------------------------------------------------------------------|----------------------------------------------------------------------------------------------------|
| This screen lets you set<br>the preview below.<br>Delimiters<br>Tab<br>Semicolon<br><u>C</u> omma<br><u>Space</u><br><u>O</u> ther:<br>Data preview | t the delimiters your data contains. You can see how your text is affected in Treat consecutive delimiters as one Text gualifier:                                                                           |
| SMK Registration<br>Tick other, and there<br>J25106001461                                                                                           | on Number SMK Response Date Job Number<br>hen add " "<br>-06-2015 K1DJ10JF01091506031635A<br>-06-2015 K1DJ10JF01091506031635A<br>-06-2015 K1DJ25PF0212150602115011<br>02-06-2015 K1DJ25PF0212150602162411 - |
| •                                                                                                    | Cancel < <u>B</u> ack <u>N</u> ext > <u>F</u> inish                                                                                                    |

d. Select the **Delimited** file type and click

- e. Tick the **Tab** and **Other** boxes and enter the "|" special character. Then click the **Finish** button as per image above.
- f. The information in report will now be seperated into different columns for easy data manipulation.

| 1 H 5. d                                                         |                                                   |                                                                             |                                    | 10,0145-205,044   | 9-2015_300023194250_54MPLE.cm                                  | - bol                   |                    |                  | 7 33              | - 5 X      |
|------------------------------------------------------------------|---------------------------------------------------|-----------------------------------------------------------------------------|------------------------------------|-------------------|----------------------------------------------------------------|-------------------------|--------------------|------------------|-------------------|------------|
| FLE HOME INGER                                                   | PAGELAYOUT FO                                     | RMULAS DATA REVEW VEV                                                       |                                    |                   |                                                                |                         |                    |                  |                   | Spr        |
| From From From From O<br>Access Web Test Source<br>Get Stemal Da | her Bitting Refeat<br>s* Connections All*<br>ta C | Connectiony     Properties     Deficience     Sort Article     Sort Article | Char<br>Chappy<br>Advenced<br>Colo | ta Reh Reno       | e Data Consolidate Wha<br>as Validation * Analy<br>Data Toulit | ? E Sept                | Cottine 5          |                  |                   |            |
| CI9 •   X                                                        | √ fr                                              |                                                                             |                                    |                   |                                                                |                         |                    |                  |                   |            |
| A                                                                | 1                                                 | C                                                                           | D                                  | E                 | ŧ                                                              | G                       | н                  | 1                | 1                 | K -        |
| 1 SMK Registration Numb                                          | er SMX Registration Date                          | e Job Number                                                                | Agent Cod                          | ie Transport Mode | Local Trading Partner Name                                     | Local Trading ROC No. 0 | versea Trader Name | Custom Station C | ode Invoice Numbe | er involce |
| 2 816103001400                                                   | 04-03-1                                           | 5 K1D8168F065115030321561000004                                             | 26647                              |                   |                                                                |                         |                    | 816              |                   | 0          |
| 816103001400                                                     | 04-03-1                                           | 5 K108168F065115030321563000004                                             | 26647                              |                   |                                                                |                         |                    | 816              | 3.2               | 0          |
| 816303002011                                                     | 04-03-1                                           | 5 K108168F065115030415243000004                                             | 28815                              |                   |                                                                |                         |                    | 816              |                   | 0          |
| 816103001400                                                     | 94-03-3                                           | 15 K1D8168F0651150303215639000004                                           | 26647                              |                   |                                                                |                         |                    | 816              |                   | 0          |
| 6 816303000870                                                   | 63-63-1                                           | 15 K106168F065115030300553000004                                            | 24922                              |                   |                                                                |                         |                    | 816              |                   | 0          |
| 7 816303000242                                                   | 62-68-1                                           | 15 K1D8168F0651150302092110000004                                           | 23542                              |                   |                                                                |                         |                    | 816              | 24.0              | 0          |
| 8 816103000027                                                   | 01-03-1                                           | 5 K3D6368F065115030102583000004                                             | 22691                              |                   |                                                                |                         |                    | 816              | L                 | 0          |
| 9 816103000870                                                   | 03-03-1                                           | 15 K1D0168F065115030300553000004                                            | 24522                              |                   |                                                                |                         |                    | 816              |                   | 0          |
| 10 816103000870                                                  | 63-63-1                                           | 15 K3DB368F065115030300553000004                                            | 24522                              |                   |                                                                |                         |                    | 816              | (a)               | 0          |
| 11 816303001400                                                  | 04-03-1                                           | 15 K108168F065115030321563000004                                            | 26647                              |                   |                                                                |                         |                    | 816              | 1.                | 0          |
| 2 816193000154                                                   | 01-03-1                                           | 15 K3D8368F065115030106113000004                                            | 22578                              |                   |                                                                |                         |                    | 816              | 1                 | 0          |
| 3 816303001400                                                   | 94-03-1                                           | 5 K108368F065115030821563000004                                             | 26647                              |                   |                                                                |                         |                    | 816              |                   | 0          |
| 14 816103001400                                                  | 94-03-1                                           | 15 K1D6168F065115030321561000004                                            | 26647                              |                   |                                                                |                         |                    | 816              | 12.3              | 0          |
| 15 836303000870                                                  | 09-03-1                                           | IS K108168F065115030300551000004                                            | 24522                              |                   |                                                                |                         |                    | 816              |                   | 0          |
|                                                                  |                                                   |                                                                             |                                    |                   |                                                                |                         |                    |                  |                   |            |

g. The User can now resize the columns to view the required information.

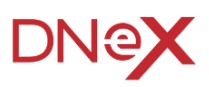

# Section 4. List of Agent

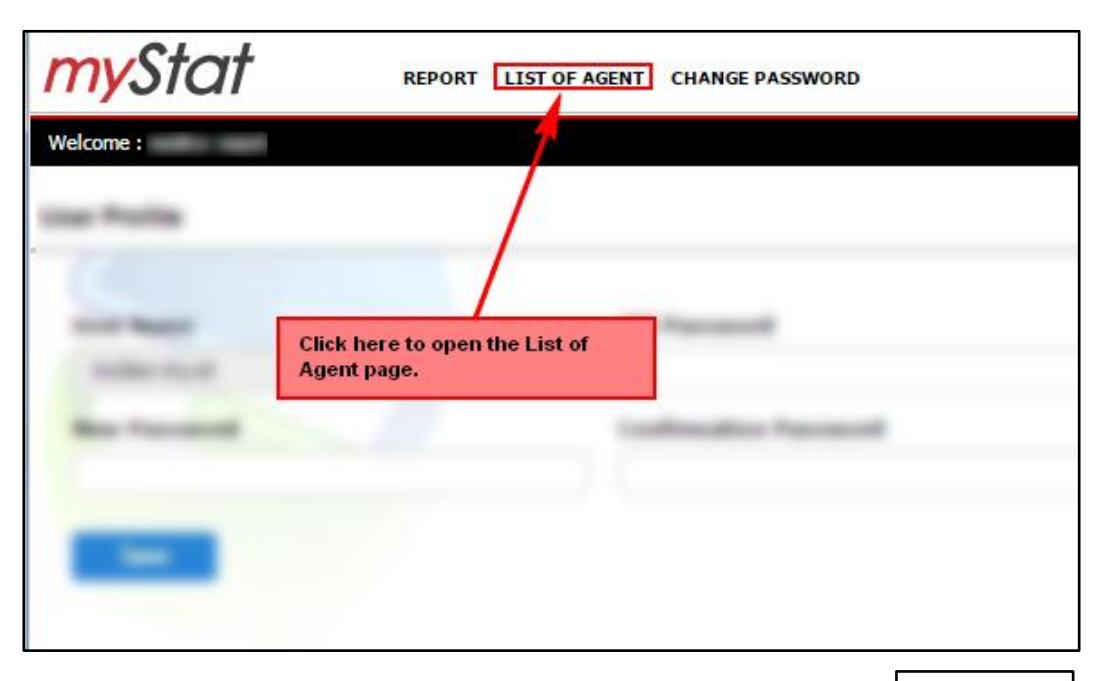

- i. To view the list, at the top of the page, click on AGENT as per image above.
- ii. The list of agents will be displayed as in image below.

| <i>my</i> Stat            | REPOR                                 |                |
|---------------------------|---------------------------------------|----------------|
| Welcome : molex-myst      |                                       | 29 3           |
| List of Agents            |                                       |                |
|                           |                                       |                |
| Agent Code <sub>(2)</sub> | Agent Name                            |                |
| PF0010                    | DHL EXPRESS (MALAYSIA) SDN BHD        |                |
| WF0100                    | FEDERAL EXPRESS BROKERAGE SDN. BHD.   |                |
| WF0080                    | NIPPON EXPRESS (M) SDN BHD            |                |
| WF0470                    | PANALPINA CUSTOMS SERVICES (M) S/B    | List of Agents |
| MF0006                    | PENGANGKUTAN NOZOMI (M) SDN. BHD.     |                |
| BF0147                    | SCHENKER LOGISTICS (MALAYSIA) SDN BHD |                |
| PF0212                    | TARGET AIRFREIGHT (M) SDN BHD         |                |
| BF0194                    | TASCO BERHAD                          |                |
| WF0071                    | UNITED PARCEL SERVICE T SDN. BHD.     |                |
| WF0166                    | UPS SCS (MALAYSIA) SERVICES SDN BHD   |                |
| 4                         |                                       |                |
|                           |                                       |                |

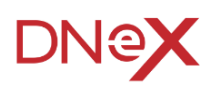